## Lab-2: Profiling m4v\_dec on GR-XC3S-1500

National Chiao Tung University Chun-Jen Tsai 3/28/2011

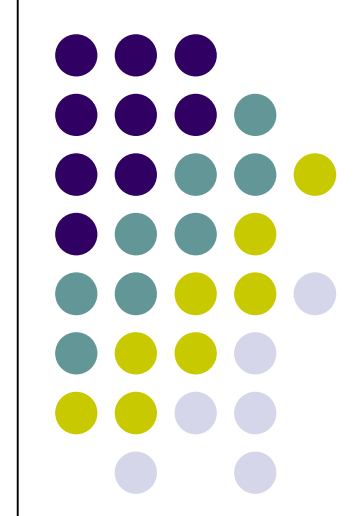

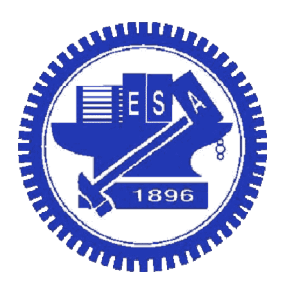

## Profiling with Real-time Timer

- Goal: Profiling m4v\_vdec on GR-XC3S-1500 using a real-time timer
- Tasks:
  - Install a real-time timer ISR in the video decoder
  - Use tftp protocol to read/write video data
  - Use the timer to measure the performance of your optimized video decoder from lab1
- Give a demo to TAs and upload a report by the end of 4/8

### **GR-XC3S-1500** Development Board

- The system core IC is a Xilinx Spartan III FPGA
- Features
  - FPGA: XC3S-1500-FG456-4C FPGA
  - o On-board memory
    - ✓ 8 MB Flash
    - ✓ 64 MB SDRAM
  - On-board I/O interfaces
    - ✓ 10/100 Ethernet PHY
    - ✓ 24-bit VGA Video DAC
    - ✓ USB 2.0 PHY
    - ✓ Two UART Transceivers
    - ✓ JTAG port

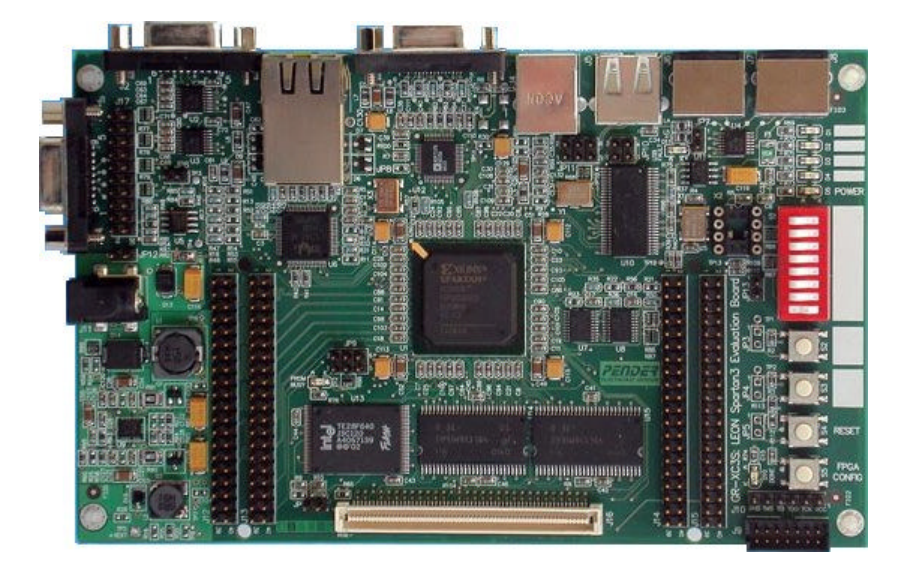

3/27

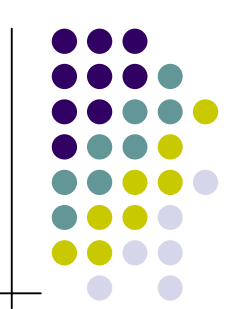

## **GRLIB IP Library**

- The board supports a reusable IP library, GRLIB
  - Designed for system-on-chip (SoC) development
  - Based on AMBA bus protocol
- Standard IPs in GRLIB:
  - LEON3 processor core
  - BUS controllers
  - Memory controller
  - Debug support unit
  - Interrupt controller
  - o Timer
  - I/O controllers: UART, Ethernet, VGA, USB, …

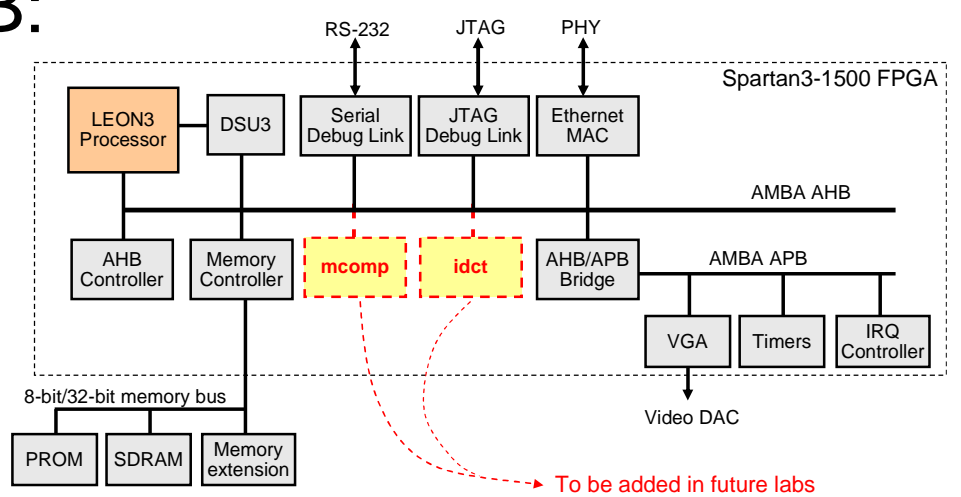

## Debug Support Unit (DSU)

- GRLIB has a DSU IP, which is an AHB slave
  - Accessible by any AHB master (e.g. debug interfaces)
  - A debug Interface can generate read or write transfers to any address on the AHB bus through DSU
- DSU can also be used to access
  - Processor registers
  - Instruction trace buffer
  - AHB trace buffer

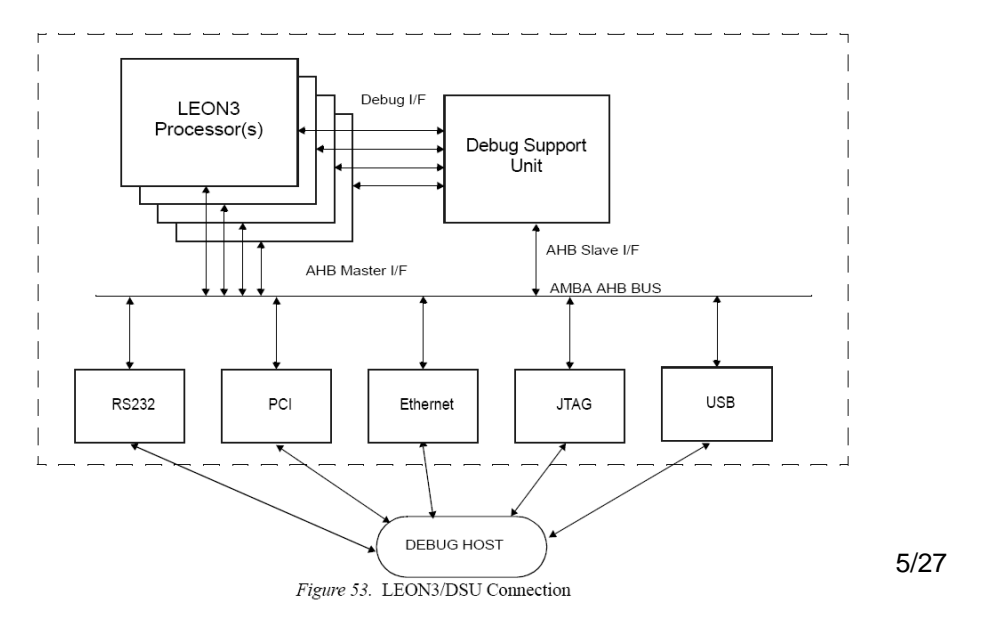

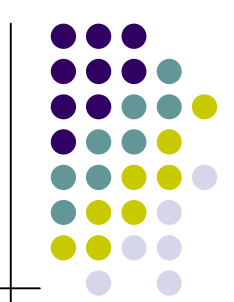

### System Development Flow<sup>†</sup>

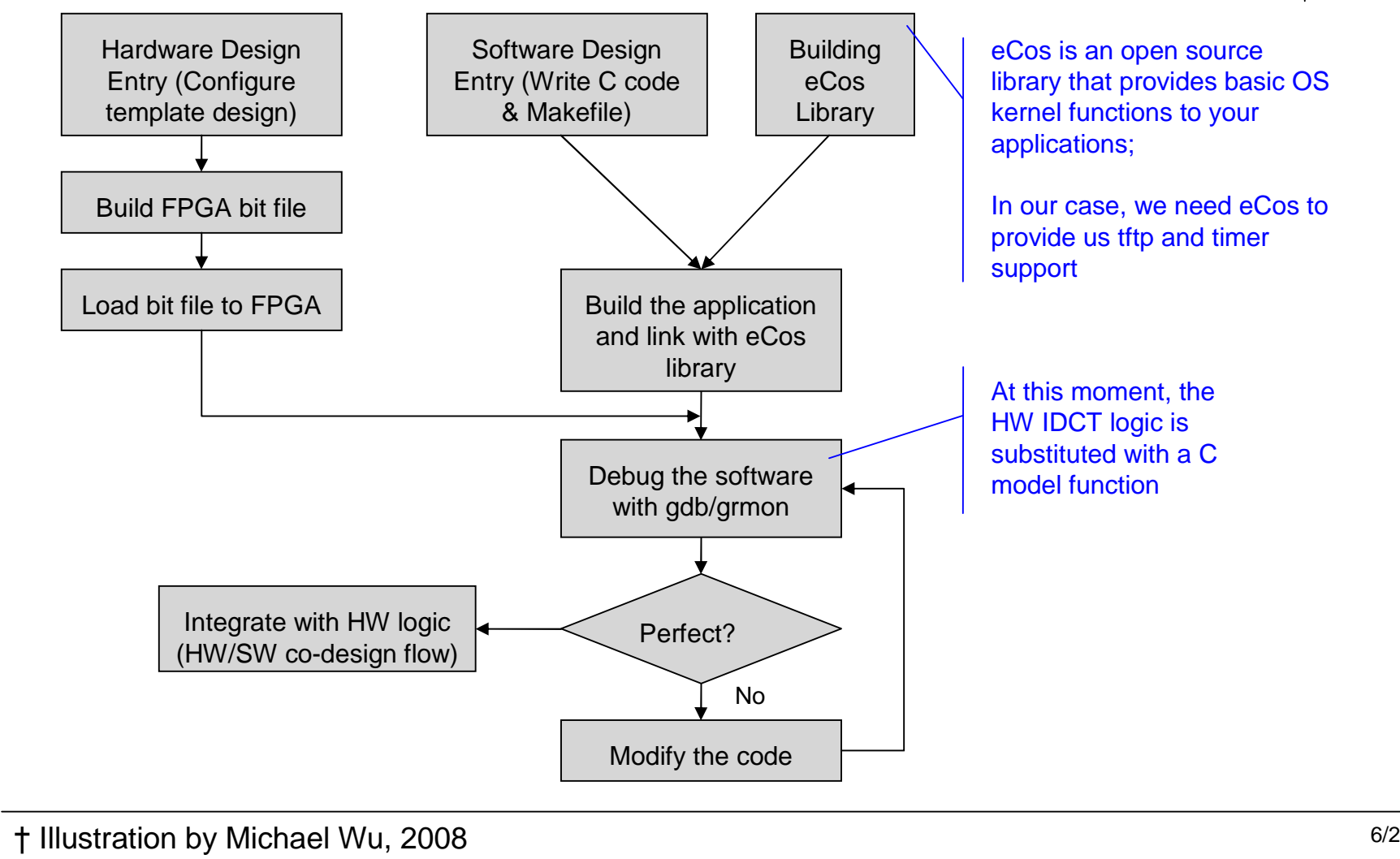

# Setup Cygwin Environment

- Installing the latest Cygwin under Win32 by running <u>http://www.cygwin.com/setup.exe</u>
- In addition to the default Cygwin packages, make sure the following packages are installed:
  - automake, gcc, gdb, make, sharutils, tcltk, wget
  - If you want to use GHDL under Cygwin, you may also need the mpfr package

## **BCC Cross-Compiler Installation**

- Download the BCC package, sparc-elf-3.4.4-1.0.29d-cygwin.tar.bz2, from: <a href="http://graisler.com/bcc/bcc/bin/windows/old">http://graisler.com/bcc/bcc/bin/windows/old</a>
- Under a Cygwin console, type
   \$ mkdir /opt
   \$ tar xjf sparc-elf-3.4.4-1.0.29d-cygwin.tar.bz2 –C /opt
- Modify the PATH variable by adding the following line to .bashrc in your home directory:

• export PATH=/opt/sparc-elf-3.4.4/bin:\$PATH

## eCos Installation

• An eCos port (ecos-rep-1.0.8.tar.gz) to GRLIB can be downloaded from

ftp://gaisler.com/ecos/ecos/src

• Under a Cygwin console, type \$ mkdir /home/soc/std\_id \$ tar xzf ecos-rep-1.0.8.tar.gz -C /home/soc/std\_id

# Installing eCos Configuration Tool

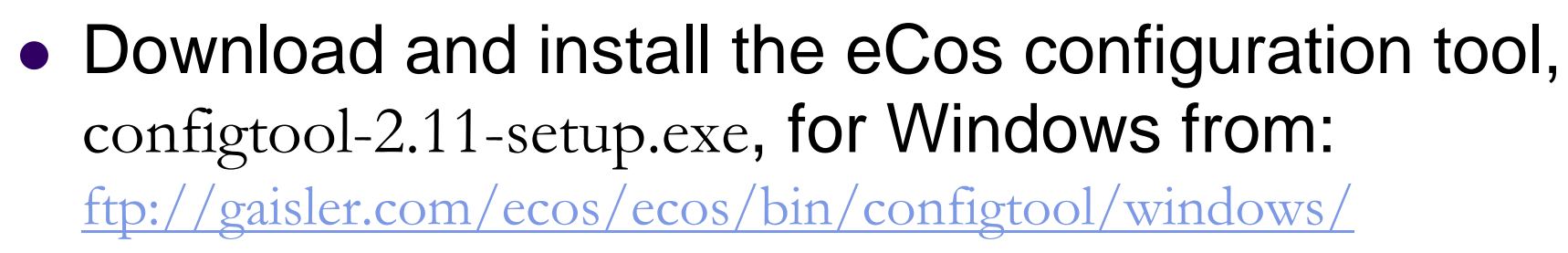

- Run eCos configuration tool
  - Setup paths
    - $\checkmark \text{ Tools} \rightarrow \text{Paths} \rightarrow \text{Build Tools} = c:\cygwin\opt\sparc-elf-3.4.4\bin$
    - $\checkmark$  Tools  $\rightarrow$  Paths  $\rightarrow$  User Tools = c:\cygwin\bin
    - $\checkmark Build \rightarrow Repository = c:\cygwin\home\soc\std_id\ecos-rep-1.0.8$

# Building eCos Library

- We have to build an eCos with timer and tftp support
- Inside eCos configuration tool<sup>†</sup>
  - Select: Build  $\rightarrow$  Templates
    - ✓ Hardware: LEON3 processor with GRETH ethernet
    - Packages: net
  - Search for "CYGHWR\_NET\_DRIVER\_ETH0\_ADDRS"
    - Edit addresses according to environment setup
  - Select: File  $\rightarrow$  Save
    - $\checkmark~$  Save the configuration as student\_id/ecos\_leon/leon.ecc
  - Select: Build  $\rightarrow$  Library

## **Building the Application**

• Unzip the lab package under your work directory

• Simply type "make" in m4v\_dec\_ecos/, and you will have an m4v\_dec.elf executable

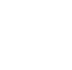

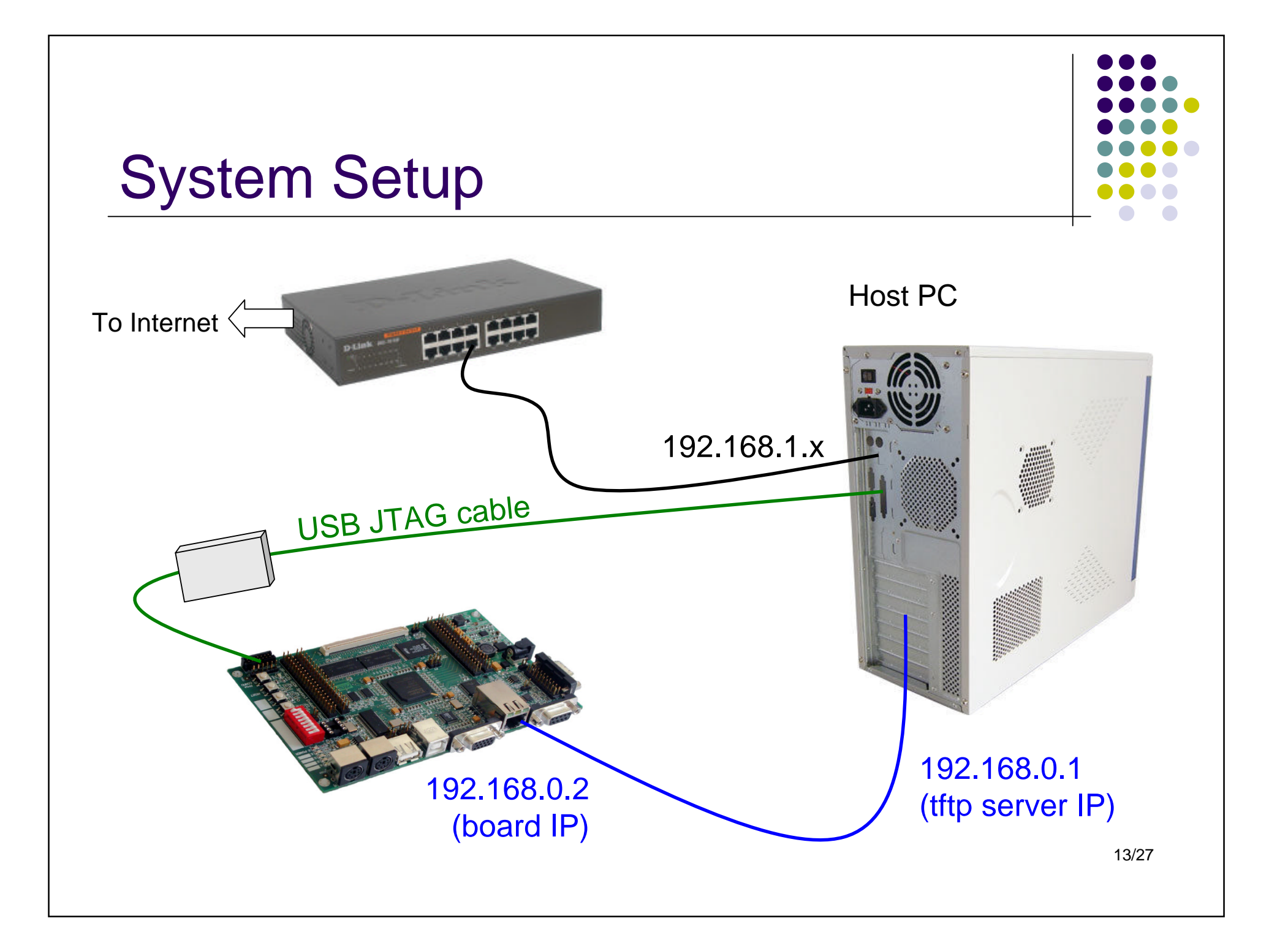

## **GRMON Debug Monitor**

- GRMON is a general debug monitor for the LEON processor, it supports
  - Downloading and execution of LEON applications
  - Breakpoint and watchpoint management
  - USB, JTAG, RS232, PCI, and Ethernet debug links
  - Remote connection to GNU debugger (gdb)
  - Access to all system registers and memory
  - Built-in disassembler and trace buffer management

## Installation of GRMON

- Download the GRMON package, grmon-eval-1.1.39.tar.gz, from: <u>ftp://gaisler.com/grmon/grmon</u>
- Under a Cygwin console, type \$ tar xzf grmon-eval-1.1.39.tar.gz -C /opt
- Modify the PATH variable by adding the following line to .bashrc in your home directory:
   export PATH=/opt/grmon-eval/cygein/bin:\$PATH

## Uploading FPGA Bit File (1/2)

- Although we don't have to synthesize HW logic in this lab, you still need the HW EDA tool in order to configure the FPGA
- Download and install ISE WebPACK 10.1 from http://www.xilinx.com/tools/webpack.htm
  - The latest version is 11.1, but 10.1 is used in this course

## Uploading FPGA Bit File (2/2)

- Run iMPACT in the ISE suite
  - Select: "Create a new project (.ipf)"  $\rightarrow$  "OK"
  - Select: "Configure devices using Boundary-Scan (JTAG)"
  - You will see a scan chain with 3 devices: xcf04s, xcf01s, and xc3s1500
  - Select "Bypass" for the first 2 devices
  - For xc3s1500, open the bit file that comes with the lab package (under leon\_bit\_files/)
  - Right click on xc3s1500 and select "Program"
  - Select "Verify" and click "OK"
  - Wait for a blue "Program Succeeded" message to appear

### **Control the Board from GRMON**

- Under Cygwin prompt, type \$ grmon-eval -eth -u
  - This tells GRMON to use the Ethernet debug interface
  - The -u flag let application pipe the output to grmon console

```
GRMON LEON debug monitor v1.1.39 evaluation version
Copyright (C) 2004-2008 Aeroflex Gaisler - all rights reserved.
For latest updates, go to http://www.gaisler.com/
Comments or bug-reports to support@gaisler.com
This evaluation version will expire on 2/11/2010
ethernet startup.
GRLIB build version: 4075
initialising .....
detected frequency: 9 MHz
Component
                                    Vendor
LEON3 SPARC V8 Processor
                                  Gaisler Research
Modular Timer Unit
                                  Gaisler Research
General purpose I/O port
                                  Gaisler Research
Use command 'info sys' to print a detailed report of attached cores
arlib>
```

### Run a tftp Server on Host PC

- We must run a tftp server on the host PC in order to send/receive data to/from the board
- It is recommended that you use the tftp32 server (http://tftpd32.jounin.net/):

| Tftpd32 by Ph. Jounin    |                                            |              |
|--------------------------|--------------------------------------------|--------------|
| Current Directory        | D:\my_classnotes\soc08\labs\lab2_pkg\bitsl | Browse       |
| Server interfaces        | 192.168.0.1                                | Show Dir     |
| Tftp Server Tftp         | o Client   DHCP server   Syslog server     | 1            |
|                          |                                            |              |
|                          |                                            | - 1          |
|                          |                                            | I            |
|                          |                                            |              |
| 1                        |                                            |              |
| <u>Clear</u> <u>Copy</u> | Current Action Listening on port 69        |              |
| About                    | <u>S</u> ettings                           | <u>H</u> elp |
| About                    | <u>S</u> ettings                           | <u>H</u> elp |

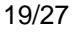

### **Decoder Execution**

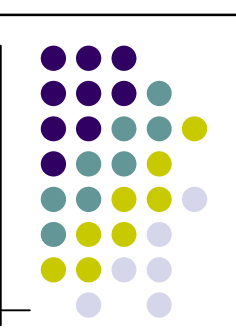

 Under Cygwin console, type the commands: ~/\$ cd <your working directory> ~/\$ grmon-eval -eth -u

#### ..... some GRMON startup messages ......

```
grlib > load m4v_dec.elf
grlib > run
```

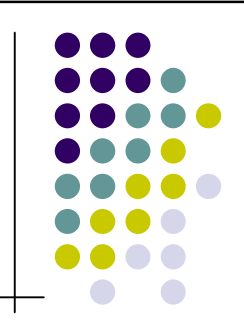

### Sample Execution Result

```
Reading bitstream using tftp...
bitstream size = 83860, err = 0
Initializing decoder ...
Decoding frames: 0...16...32...48...64...80...96...112...128...144...
IDCT Computation:
                           9118.00 ms (46.61% of total decoding time)
Inverse Ouantization:
                           1009.00 ms ( 5.16% of total decoding time)
Motion Compensation:
                           4152.00 ms (21.22% of total decoding time)
Boundary Extension:
                            559.00 ms ( 2.86% of total decoding time)
Boundary Removal:
                           646.00 ms ( 3.30% of total decoding time)
Block Data Transfer:
                           1724.00 ms ( 8.81% of total decoding time)
DC/AC Prediction:
                            160.00 ms ( 0.82% of total decoding time)
VLC Decoding:
                           349.00 ms (1.78% of total decoding time)
Total decoding time:
                          19564.00 ms, we measured 17717.00 ms (90.56%)
```

Writing decoded YCbCr frames using tftp... Finished decoding.

## **General Purpose Timer in GRLIB**

- The Leon platform contains GPTIMER IP<sup>+</sup> which you can use for profiling purposes
- By default, there will be two hardware timers
  - The first one is used by eCos
  - The second one is free for you to use
- To use the timer, you need its interrupt ID,

```
grlib> info sys
```

03.01:011 Gaisler Research Modular Timer Unit (ver 0x0) irq 8 apb: 80000300 - 80000400 8-bit scaler, 2 \* 32-bit timers, divisor 10

† See GRLIB IP Core User's Manual, Chapter 35 GPTIMER - General Purpose Timer Unit

## Installing of Timer ISR in eCos (1/3)

• Timer register definitions

```
#include <cyg/kernel/kapi.h>
#include <cyg/hal/hal io.h>
#define TICKS PER MS 40000 /* 40 MHz per second/1000 */
/* The IRO value '8' displayed in 'info sys' is for
                                                     * /
/* the first timer, which is used by eCos. We will
                                                     * /
/* use the 2nd timer. Therefore, the IRO value is 9. */
#define CYGNUM HAL INTERRUPT TIMER2 (8+1)
/* The base address of timer registers is again */
/* obtained by 'info sys'.
                                                * /
                        0x80000300
#define TIMER BASE
#define SCALER RELOAD VALUE TIMER BASE + 0x04
#define TIMER2 RELOAD VALUE TIMER BASE + 0x24
#define TIMER2 CTRL REGISTER TIMER BASE + 0x28
```

# Installing of Timer ISR in eCos (2/3)

#### • Timer ISR installation:

```
cyg_interrupt_create(CYGNUM_HAL_INTERRUPT_TIMER2,
    0, data, my_isr, NULL, &handle, &isr_struct);
cyg_interrupt_attach(handle);
cyg_interrupt_unmask(CYGNUM_HAL_INTERRUPT_TIMER2);
/* initialize the timer to 1 ms per tick. For a 40MHz */
/* clock, 40000/prescaler_value equals 1 ms. */
HAL_READ_UINT32(SCALER_RELOAD_VALUE, prescaler_value);
HAL_WRITE_UINT32(TIMER2_RELOAD_VALUE, prescaler_value);
/* set the control register */
HAL_READ_UINT32(TIMER2_CTRL_REGISTER, ctrl_reg);
ctrl_reg |= 0xA; /* enable the interrupt */
ctrl_reg |= 0x1; /* start ticking */
HAL_WRITE_UINT32(TIMER2_CTRL_REGISTER, ctrl_reg);
```

# Installing of Timer ISR in eCos (3/3)

#### • Timer ISR

```
cyg_uint32
my_isr(cyg_vector_t vector, cyg_addrword_t data)
{
    long *counter = (long *) data;
    (*counter)++;
    cyg_interrupt_acknowledge(vector);
    return CYG_ISR_HANDLED;
}
```

#### Uninstallation

```
cyg_interrupt_mask(CYGNUM_HAL_INTERRUPT_TIMER2);
cyg_interrupt_detach(handle);
cyg_interrupt_delete(handle);
```

### Using tftp Protocol in Your Code

#include <network.h>
#include <tftp\_support.h>

int main(int argc, char\*\*argv)

struct sockaddr\_in host; int err, size, max\_size, yuv\_size; char \*ifname, \*ofname, \*bit buf, yuv buf;

/\* initialize network interface \*/
init\_all\_network\_interfaces();
memset((char \*) &host, 0, sizeof(host));
host.sin\_len = sizeof(host);
host.sin\_family = AF\_INET;
host.sin\_addr = eth0\_bootp\_data.bp\_siaddr;
host.sin\_port = 0;
/\* retrieve video bitstream \*/
size = tftp\_get(ifname, &host, bit\_buf,

max\_size, TFTP\_OCTET, &err);

/\* output decoded YCbCr frames \*/
tftp\_put(ofname, &host, yuv\_buf, yuv\_size, TFTP\_OCTET, &err);

26/27

#### Final Remark

When it comes to system design, the completeness of your solution depends on the effort you put into it ....

and it shows!

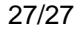